## **GESTIONE** Newsletters

IMPORTARE nuovi indirizzi email

- 1. **preparare** gli indirizzi email: editarli/scriverli con un editor di testo, NO WORD separandoli con una virgola.
- 2. Selezionarli e fare "copia"
- 3. Pannello di controllo, espandere Amministrazione
- 4. Selezionare Newsletters ( /admin/newsletter )
- 5. Selezionare la "linguetta" **Iscritti** ( /admin/newsletter/users )
- 6. Selezionare Importare iscritti ( /admin/newsletter/users/add )
- 7. Fare clik nell'area di testo destinata a ricevere i nuovi indirizzi
- 8. Fare "incolla"
- 9. Spuntare le caselle di controllo delle newsletters iscrizione
- 10. premere sul pulsante [ **Import** ]
- 11. controllare eventuali errori che il sistema segnala alla fine dell'operazione di import
- 12. In caso di errori ripetere per gli indirizzi errati ripartendo dal punro 1.

## IMPORTANTE

Le email devono essere preparate esclusivamente nella forma <u>xxxxx@xxxxx@xxxxxxxx</u> escludendo nomi, o altro testo non incluso nell'indirizzo email *puro* 

• Mario Varini

**URL originale:** <u>https://www.anteremedizioni.it/gestione\_newsletters</u>